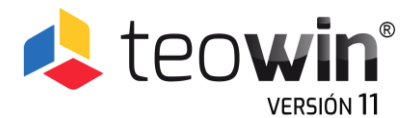

# NOVEDADES Y MEJORAS DE LA V 11

Como todas las versiones que ha presentado TeoWin hasta la fecha, **la V 11 llega llena de mejoras y novedades**, muchas de ellas sugeridas por nuestros clientes y otras muchas desarrolladas por nosotros mismos para ofrecer al usuario de TeoWin las mejores herramientas para realizar sus proyectos.

### En el Editor de Escenas

## Orientación de las cotas en las Vistas 3D

A partir de esta versión podrás definir cómo quieres que se orienten las cotas de los muebles en las vistas en 3d, referenciadas siempre al mueble o referenciadas a la cámara. Lo podrás hacer en el apartado **Acotaciones 3D** que hay en la pestaña **Visualización** de las **Preferencias Generales.** 

## Acceso directo a los manuales personalizados

Nueva herramienta para acceder automáticamente a los manuales, tutoriales o documentos personalizados de un cliente.

## Configuración de la suavidad de la luz del sol

A partir de la V 11 podrás configurar la **suavidad de la luz del sol** para que al proyectarse sobre las superficies genere un **leve difuminado**.

## Nuevo funcionamiento de la pestaña Texturas del diálogo de Detalles

Hemos mejorado la usabilidad del diálogo de Texturas desdoblando la pantalla en dos partes, una en la que se visualiza y manipula el árbol y la otra en la que se visualiza el contenido. Esto agiliza la búsqueda y aplicación de las texturas.

**Nota:** Este es el modo en el que aparecerá por defecto en la V11. Se puede cambiar al diálogo anterior desde la opción **Utilizar árbol y vista de texturas integrado** que hay en la pestaña **Configuración de menús** de las **Preferencias Generales**.

## Carpeta de Mis texturas universales

Nueva herramienta que permite **aplicar texturas en todos los catálogos**. Para ello se ha creado una **nueva herramienta** con la que el propio usuario podrá crear su propia estructura de carpetas e introducir de forma fácil y sencilla, desde el propio Editor 3D, sus propias texturas.

## Barra de herramientas favoritas

La Barra de herramientas favoritas está ubicada en la parte superior derecha de la pantalla y contiene los botones de las acciones más utilizadas. Las herramientas predeterminadas son: Vista planta, Gestor de proyectos, Render rápido y TeoLive.

Además, está el botón de **Configuración** que abre el diálogo para **configurar la barra de** herramientas favoritas.

## Mejora en la herramienta de Ajustar a hueco

Se ha hecho una mejora en la herramienta **Ajustar a hueco** de manera que ahora el objeto se puede ajustar solo en ancho, solo en alto o simultáneamente en acho y/o alto.

## Nueva tecla de acceso rápido

La 'U' es la nueva tecla de acceso rápido para ocultar / mostrar todos los objetos de la escena.

## Modo de presentación de los muebles en la escena

Nueva herramienta pensada para la presentación del proyecto que permite presentar los muebles con las puertas y/o cajones abiertos, estos últimos en línea o escalonados, pudiendo definir también el grado de apertura.

## Presentación técnica de los proyectos

Nueva herramienta que permite **generar la documentación técnica del proyecto**, es decir, un dossier compuesto por imágenes, planos, alzados, textos, detalles, etc., totalmente **personalizado y libre**. Algunos ejemplos de la potencia de esta herramienta son los siguientes:

- Se pueden poner cotas libres de diferentes colores, textos y tamaños.
- El dossier puede tener tantas páginas como se quiera.
- Cada página se puede **personalizar** completamente.
- Se puede mostrar una miniatura de un detalle del proyecto

## Colocación de instalaciones en los tabiques

A partir de esta nueva versión se podrán colocar instalaciones en los tabiques. El funcionamiento y visualización es exactamente igual que en una pared.

## Mejoras en cotas de alzados y planta

Se han hecho varias mejoras en los alzados:

- Croquis en los alzados que indica la apertura de las puertas (abatibles, elevables, batientes, etc.).
- Mejora en la configuración de las cotas.
- Ocultación de más de una cota a la vez.
- Extender el lienzo para mover cotas.
- Agrupar cotas por secciones para moverlas a la vez.

## Voltear libremente

Nuevas funcionalidades en la rotación de los objetos:

- **Rotación precisa**: cada clic del ratón rota 5º sobre el eje de la cara seleccionada en el sentido de las agujas de reloj.
- Rotación por cara: cada clic del ratón asienta el objeto sobre la cara siguiente en sentido de las agujas de reloj.

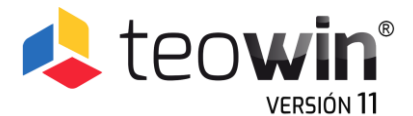

### En las opciones de Mobiliario y Complementos

### Búsqueda predictiva de referencias

Se ha implementado la opción de poder **buscar la referencia de un mueble de forma predictiva**. Para activar esta nueva opción tienes que ir al apartado **Opciones de búsqueda** que hay en la pestaña **Configuración de menús** de las **Preferencias Generales**.

### Configuración de nuevas holguras

A partir de esta nueva versión se pueden **configurar las holguras entre las puertas doble y entre dos cajones**. Lo puedes hacer desde el apartado **Holguras de puertas** que hay en la pestaña **Mobiliario** de las **Preferencias Generales**.

### Configuración de los grados de apertura de las puertas

Hasta ahora, la apertura de las puertas era fija a 87º. Si el usuario quería cambiar este valor lo tenía que hacer individualmente en cada frente. A partir de esta versión puedes **definir la apertura que quieras por defecto**. Lo puedes hacer desde el apartado **Apertura puerta** que hay en la pestaña **Mobiliario** de las **Preferencias Generales**.

### Mover fregaderos, grifos y placas en la escena

Desde la V 11 podrás mover los fregaderos, grifos y placas en la misma escena.

### Nueva configuración para los costados decorativos (automáticos)

Nueva configuración de los costados por la cual podrán mantener su profundidad según ficha de artículo, en lugar de adaptarla a costado o a puerta.

#### En los editores de lineales

### Ver imágenes de referencia

Nuevo botón en el **editor de encimeras** que permite activar la visualización de todos los elementos de la escena para tener referencias precisas al trabajar las encimeras.

### Posición relativa en las encimeras libres

Las encimeras predefinidas se podrán colocar, en el mismo Editor de encimeras, utilizando la opción Posición Relativa.

### En el Editor de Muebles

### Colocación de los complementos por fórmula

A partir de esta versión, al mover un complemento (fregaderos, grifos y placas) es posible abrir el diálogo de fórmulas para indicar su posición exacta.

#### Nuevas aperturas de puertas: escamoteable y de aventos

Se han implementado dos nuevas aperturas de puerta: apertura escamoteable y la de aventos.